## ОЦЕНКА ПРОЕКТОВ ЭКСПЕРТАМИ МЕРОПРИЯТИЯ

Добрый день, уважаемый эксперт Всероссийского конкурса проектов Кружкового движения "Реактор"!

Предлагаем Вам оценить проекты, поданные на конкурс научно-исследовательских, инженерных и мейкерских проектов в 2020 году!

## Ключевые шаги:

- 1. Откройте страницу мероприятия (<u>https://reactor.su/ru/event</u>/33)
- 2. Нажмите кнопку "Стать экспертом", получите одобрение заявки от модератора конкурса и получите статус эксперта мероприятия
- 3. Зайдите в свой профиль, внутри профиля выберите раздел "Экспертиза мероприятия"
- 4. Укажите нужное мероприятие: Всероссийский конкурс проектов Кружкового движения
- 5. В предлагаемом списке проектов нажмите на название проекта
- 6. Оцените выбранный проект по критериям, соответствующим его номинации ("Изобретай", "Исследуй", "Создавай")
- 7. Сохраните оценку
- 8. Перейдите к оценке следующего проекта.

Во время процедуры оценки просим Вас соблюдать следующие правила:

- Не допускать передачи имени пользователя и пароля третьим лицам;
- Не допускать оценку экспертом проектов, выполненных аффилированной с экспертом командой или на базе аффилированной с ним организации.

## Подробное описание:

В качестве первого шага, Вам необходимо заявиться в качестве эксперта мероприятия. Для этого необходимо по ссылке открыть главную страницу электронной системы "Реактор" и перейти в блок "Мероприятия" (**Рис. 1**), где из предлагаемого списка выбрать необходимый: Всероссийский конкурс проектов Кружкового движения (**Рис. 2**).

| РЕАКТ⊗Р | Проекты и идеи Все площадки Мероприятия                                                                                                    | Q 👔 v |  |
|---------|----------------------------------------------------------------------------------------------------|-------|--|
|         | Всероссийский конкурс<br>проектов Кружкового<br>движения "Реактор"                                                                                                    |       |  |
|         | Всероссийский конкурс проектов Кружкового<br>движения "Реактор - Кружковое движение" направлен<br>на популяризацию деятельности созданных в<br>различных регионах страны площадок ("кружков"),<br>занимающихся поддержкой научно-технического<br>творчества молодежи и реализацией<br>исследовательских, инженерно-технических и<br>мейкерских проектов.<br>Верейти к конкурсу<br>Заявить проект |       |  |
|         | Заявить проект                                                                                                    |       |  |

Рис. 1. Главная страница

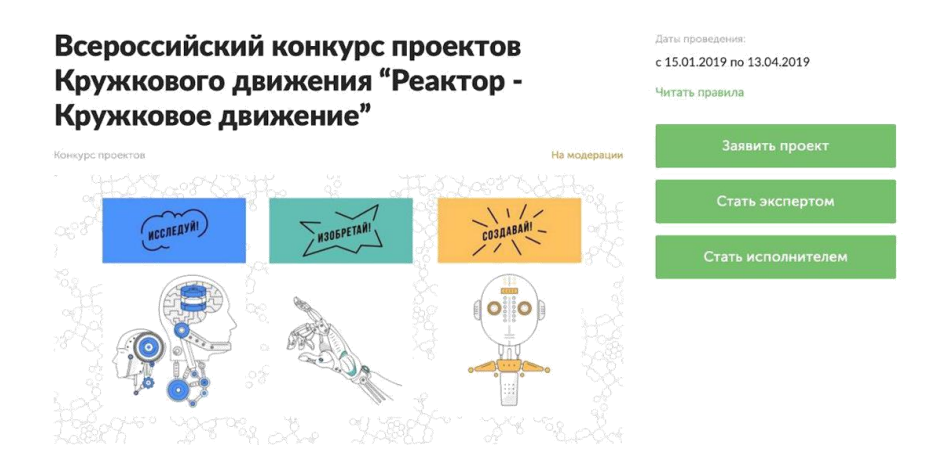

Рис. 2. Страница мероприятия

Также возможно перейти на мероприяти, перейдя по ссылке (https://reactor.su/event/1). На странице мероприятия следует нажать кнопку "Стать экспертом". Откроется страница с анкетой эксперта (**Рис. 3**). После заполнения всех полей нажмите кнопку "Стать экспертом".

После модерации заявки модератором конкурса в Вашем профиле откроется функционал эксперта.

| Место работы                                                                                                    |
|----------------------------------------------------------------------------------------------------|
| Должность                                                                                                    |
| Ученая степень, звание                                                                                                |
| Я прочел и согласен с <u>условиями</u> и политикой конфиденциальности и даю согласие на обработку персональных данных |
| Стать экспертом                                                                                                    |

Регистрация эксперта

Рис. 3. Анкета эксперта

После подтверждения статуса эксперта нужно перейти в профиль пользователя. Сделать это можно через главную страницу (**Рис. 4**), нажав на аватарку своего профиля, а после на кнопку "Профиль"

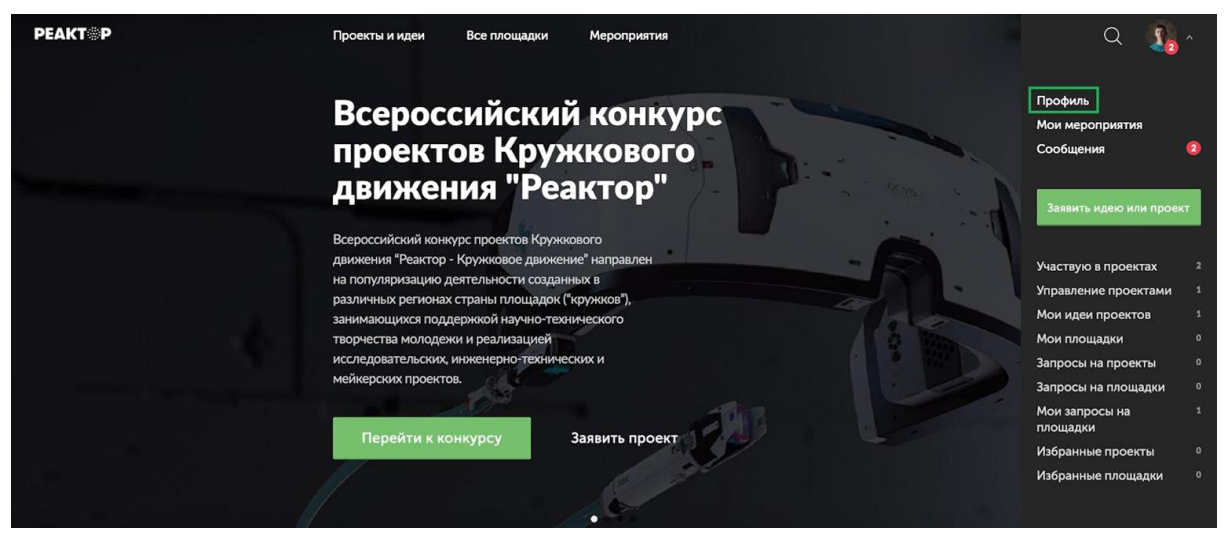

Рис. 4. Главная страница

В профиле необходимо нажать на кнопку "Экспертиза мероприятия". Эта кнопка появится после подтверждения за Вами прав эксперта модератором конкурса.

Затем выберите нужное мероприятие из списка доступных (Рис.5).

## Выберите мероприятие

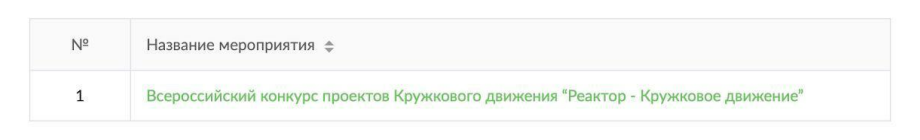

Рис. 5. Список мероприятий

После авторизации, Вы попадете на страницу, на которой представлен общий список проектов для экспертизы (**Рис. 6**).

Оцените проекты мероприятия "Всероссийский конкурс проектов Кружкового движения "Реактор - Кружковое движение""

| Nº | ФИО руководителя 💠  | Название проекта 👙                                                                                                    |
|----|---------------------|----------------------------------------------------------------------------------------------------|
| 1  | Лариса Лобанова     | Альгоробоферма                                                                                                    |
| 2  | Мария Ефимова       | Современные технологии на страже зрения                                                                                    |
| 3  | Анастасия Молчанова | Автоматизированная модель расфасовки<br>витринного товара на прилавки                                                      |
| 4  | Михаил Дрожжин      | БатЭко: зарядная станция из использованных<br>батареек                                                                     |
| 5  | Дмитрий Тагинцев    | Дисперсныесистемы                                                                                                    |
| 6  | Мария Егорова       | Корректировка курса беспилотного<br>транспортного средства при движении в составе<br>колонны на основе точечного излучения |

Рис. 6. Список проектов

Для доступа к конкретному проекту нажмите на его название, и осуществите переход в персональную карточку проекта (**Рис. 7**). На ней вы увидите название проекта и его номинацию. На этом шаге, важно составить собственное представление о конкурсном проекте, его содержании и внешнем оформлении. Все данные позиции нашли свое отражение в карточке проекта, там представлены его основные характеристики (название, номинация), а также размещена презентация. Расширенные данные (описания, текстовые и

визуальные файлы, иллюстрации, видео, презентации, разбивка проекта на задачи и прочее) будут доступны при нажатии на название проекта над презентацией.

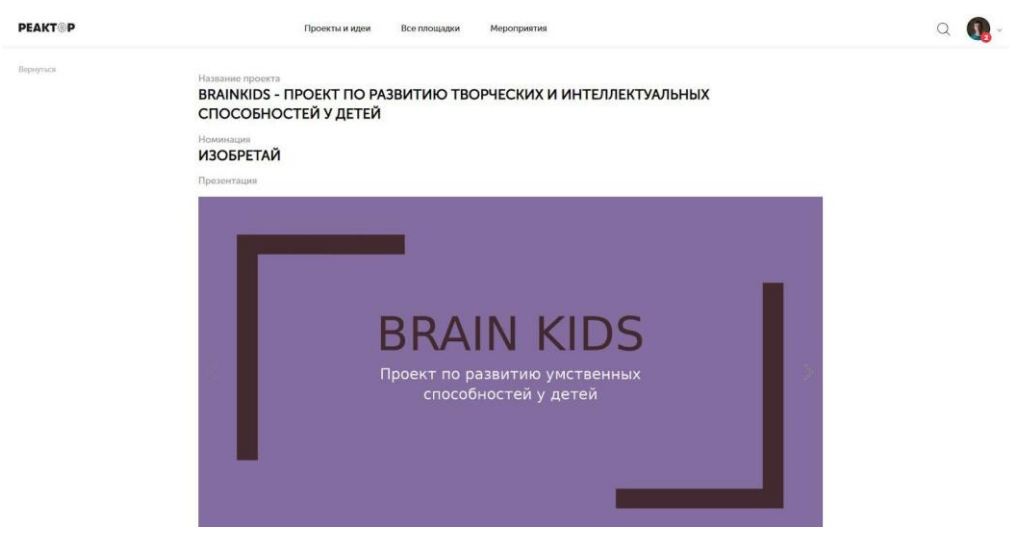

Рис. 7. Страница экспертизы

После получения основной и дополнительной информации о проекте, Вы можете перейти к его экспертной оценке. Для каждого трека (номинации) конкурса разработаны отдельные критерии. Внимательно ознакомьтесь с ними. При осуществлении процедуры оценивания, Вам необходимо установить бегунки на каждой шкале в том месте, которое соответствует Вашему восприятию данной работы по конкретному критерию (**Рис. 8**).

Обратите внимание, что если у проекта выделена номинация "Создавай", то оценивать нужно только критерии обозначенные как "Создавай 1", "Создавай 2", "Создавай 3" и "Создавай 4"). То есть критерии для оценки всегда должны соответствовать номинации проекта.

Если вы оставите ползунок на отметке "0", то данный критерий не будет учитываться при подведении итогов.

| PEAKT     | Проекты и идеи Все                                                                                                    | е площадки Мероприятия                                                                                                    |                                                                                                    | Q 🕠 - |
|-----------|----------------------------------------------------------------------------------------------------|----------------------------------------------------------------------------------------------------|----------------------------------------------------------------------------------------------------|-------|
| Ворнуться | о<br>работа не является исследованием, а имеет<br>реферативный характер                                                     | работа повторяет уже имеющияся<br>исследования или является квази-<br>исследованием (обладает отдельными<br>чертами исследования) | 30<br>работа представляет собой настоящее<br>научное исследование, выполненное в<br>соответствии научной методологией,<br>облазощее научной новизкой и<br>оформленными выводами |       |
|           | Исследуй 3. Выводы исследования                                                                                             |                                                                                                    |                                                                                                    |       |
|           | о<br>работа не является исследованием, выводы<br>отсутствуют или не имеют отношения к<br>исследованию                       | выводы плохо (не полностью) обоснованы                                                                                            | 10<br>выводы обоснованы и надежны                                                                                                    |       |
|           | Исследуй 4. Значимость исследования                                                                                         |                                                                                                    |                                                                                                    |       |
|           | о<br>работа не является исследованием или<br>результаты исследования бесполезны                                             | полученный результат применим только к<br>поставленной задаче                                                                     | 10<br>результаты исследования могут<br>использоваться в других исследованиях или<br>в практике                                                                                  |       |
|           | Изобретай 1. Демонстрация принципов работы                                                                                  |                                                                                                    |                                                                                                    |       |
|           | 0 2<br>демонстрация технологии отсутствует или<br>из описания невозможно оценить<br>работоспособность технологии или метода | представлены только расчеты / схемы /<br>чертежи, теоретически указывающие на<br>работоспособность технологии или метода          | 10<br>представлен прототип, демонстрирующий<br>работоспособность технологии или метода                                                                                          |       |
|           | Изобретай 2. Новизна / Прорывной характер                                                                                   |                                                                                                    |                                                                                                    |       |
|           | 0<br>технология или метод не обладает<br>новизной, повторяют существующие                                                   | 6<br>незначительная модификация<br>существующей технологии (метода)                                                               | 10<br>новая технология (метод) или<br>принципиальная модификация                                                                                                    |       |
|           | Изобретай 3. Актуальность / Практическая поль<br>–                                                                          | 33a                                                                                                    | существующих                                                                                                    |       |

Рис. 8. Бегунки

После того, как Вы выставите все бегунки в соответствии с Вашей оценкой, нажмите на кнопку «Сохранить» (**Рис. 9**). После этого Вы вернетесь обратно в общий список работ по нажатию кнопки «Вернуться к проектам» (**Рис. 10**). При этом строка с названием проекта, уже получившего оценку, в списке будет выделена зеленым.

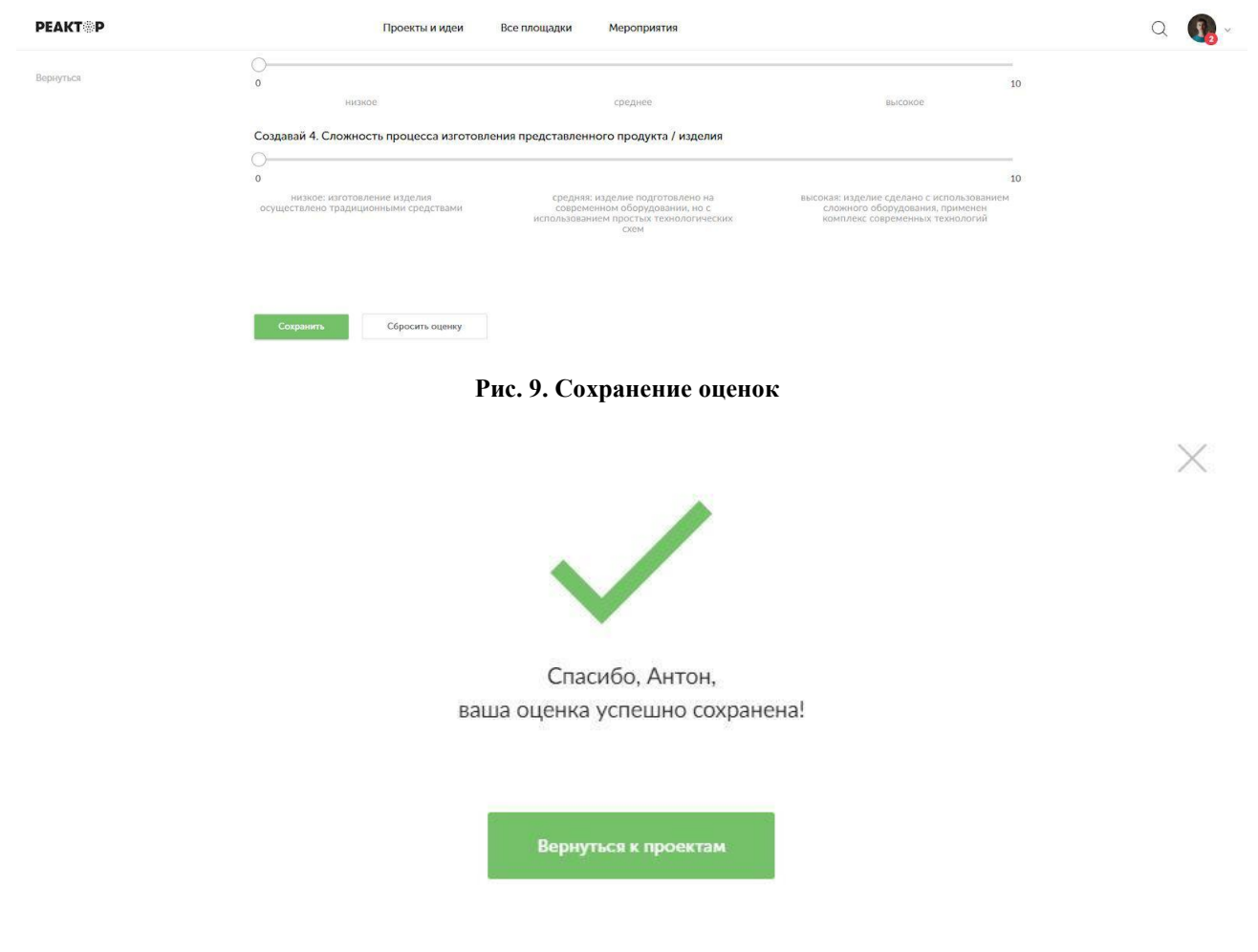

Рис. 10. Возврат к проектам

Обратите внимание – результаты экспертизы являются редактируемыми, Вы сможете внести поправки до срока окончания экспертизы. Если по какой-то причине Вы перешли на другие страницы сайта, и Вам нужно вернуться обратно к списку работ на экспертизу, можно воспользоваться пунктом «Экспертиза мероприятий» в своем профиле.

Благодарим Вас за участие в экспертной оценке конкурсных работ!